## Send program from Keep to machine

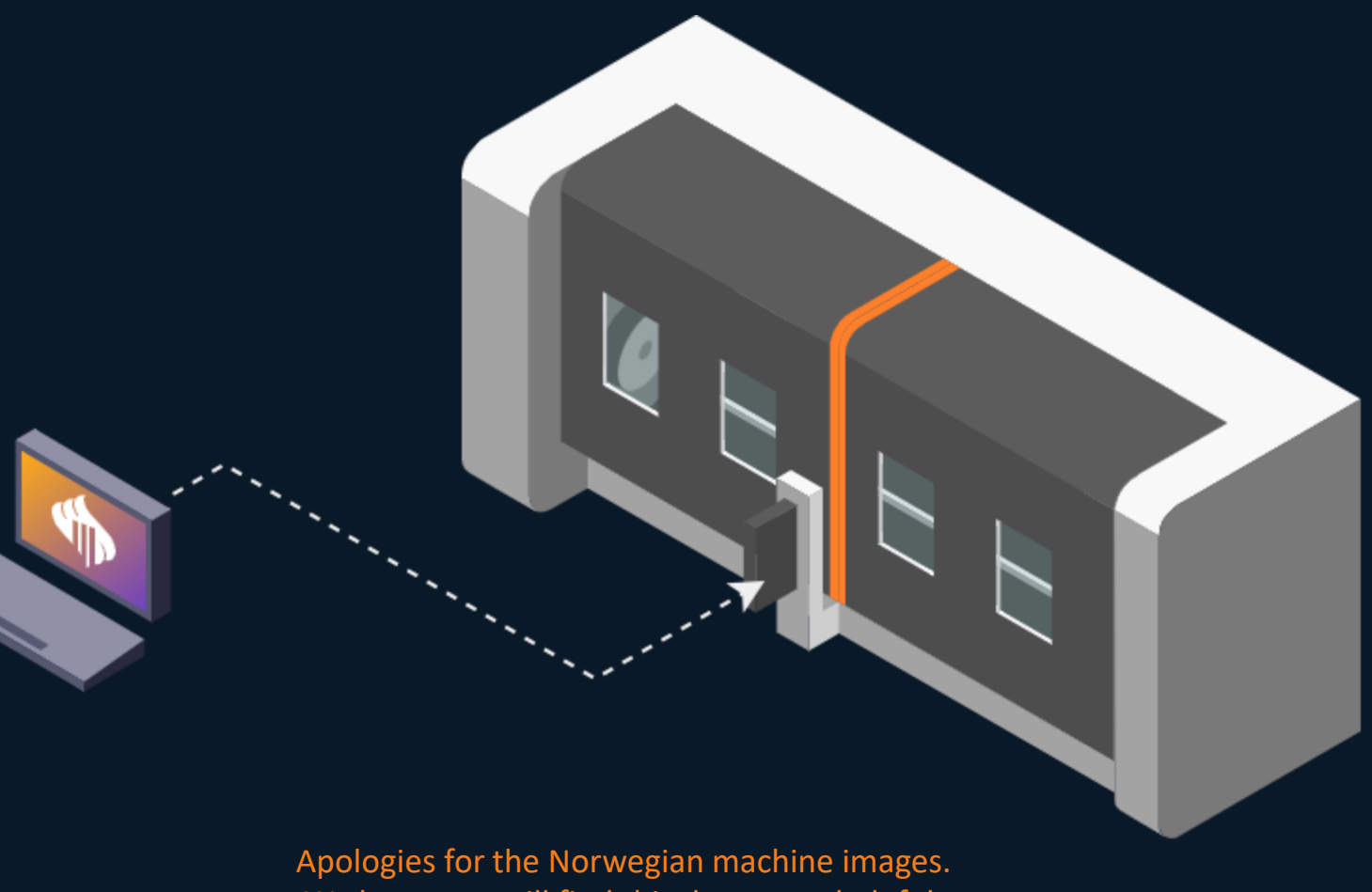

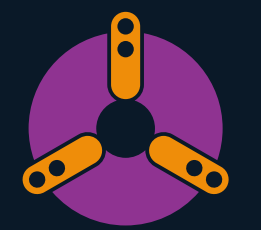

Apologies for the Norwegian machine images. We hope you still find this document helpful. Let us know if you encounter any issues.

#### Send program from Keep to machine

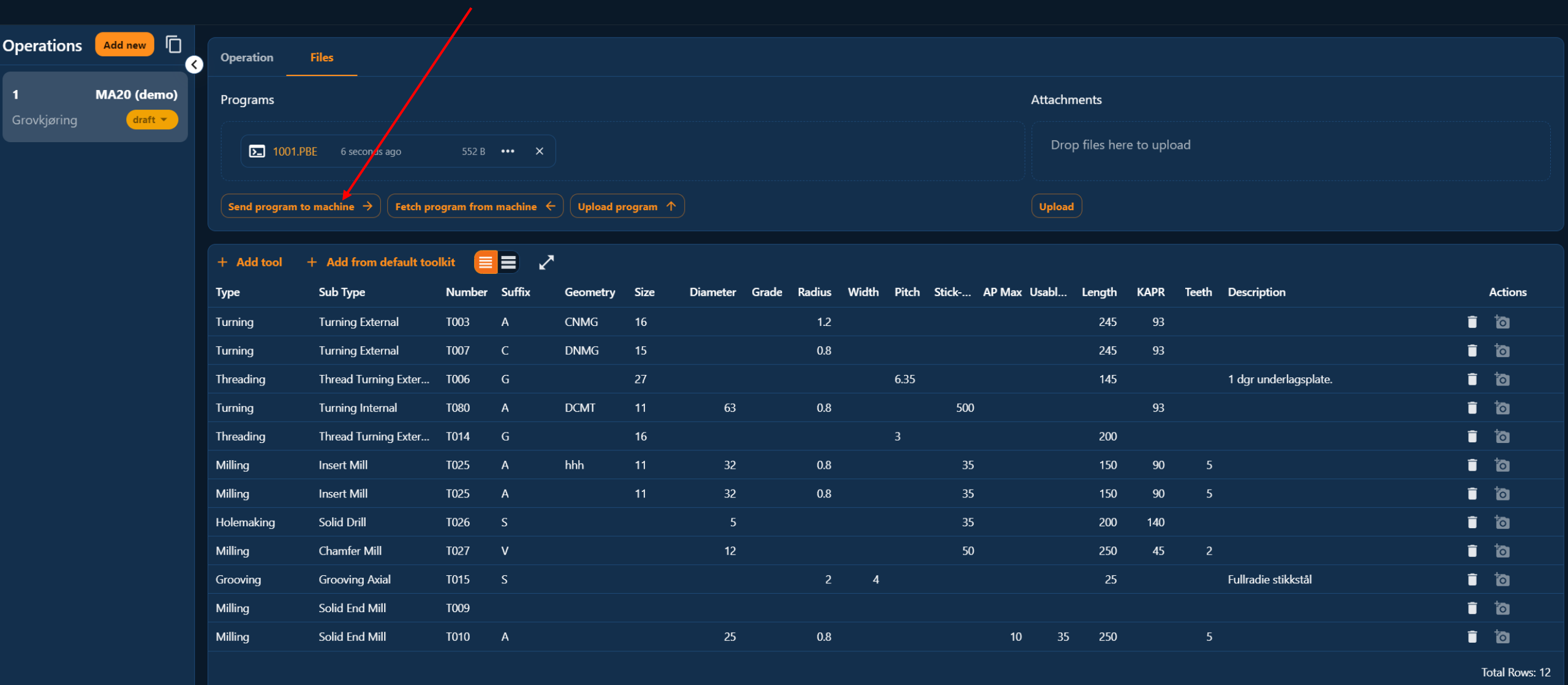

Step 1

# Procedure for Mazak's

Choose:

DATA INN/UT

 $\sim$ 

 $(\mathbf{k})$ 

0%

S1

**↓ ? ▶ ★ ∓ ★** Step 2 **9** 0 ANr. 12345 Komp test fasfres MODA S 0 F 0. M 0 A 0 ENr. G 23 G 91 G 21 G 40 G 17 G G 94 G 49 TELLER 0( 50 G 54 G 64 SNr. 0) G 80 98 G 0 G TID 0:00'08" BNr. 0 G 40.1 G 67 G 69 G 97 G 15 G 50.1 G5 P0 G 50.2 G113 G 13.1 G111 POSISJON BUFFER NESTE KOMAND 1430. ØX ØX 0. G 0. Y Y 0. M -363.6535 Ζ Ζ 0. V В 0. 0. B A С 0. C 0. W 0. W 0. V 0. 0. V Sv Sv 0. 0. This is done the same REST NPT MASKIN way for Smooth/Matrix • ØX • Y • Z • B -1430. ØX 0. ØX 0. 📙 BELASTINGSMETER 0. Y 0. Y 0. 0 MIN-1 0 M/MIN F.SPDL 0. Ζ 0. Ζ 0. 0 Х 0 (1) 0. B 0. B 0. D.SPDL 0 MIN-1 0 С 0 0. С 0. С 0. Y 0 M/MIN 0 (1)0. W W 0. W 0. MATN MM/MIN V 0. 0. V 0. 0. Ζ V 0 0. MM/REV • Sv Sv Sv 0 0 0. °/min 0. B В 0 С 0. °/min VNr. 12M ->-> ) VNr. MAG.1 LONr. 12M 0 С 0 W 0 ENHT : **V-OFFSET** D#( 0) 0. **NO** H#( 0) X 0. V 0 0. Y FAKTI.-Ø 198.6749 Z 1. Sv 0  $\Im$ VEIVISER DIAGNOSE TILEGGS SKJÆRE PARAM. DATA SMART SPESIAL NULLPUN. DATA RESULTAT INN/UT MENY

0mm/min

WW

0min-1

€ ।

09:52:54

|  | ~~ |
|--|----|
|--|----|

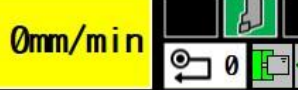

<mark>л</mark> §Г

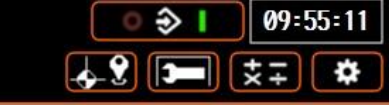

Step 3

| PROGRAM | N | <br> |          |
|---------|---|------|----------|
|         |   |      | ^        |
|         |   |      |          |
|         |   |      |          |
|         |   |      |          |
|         |   |      |          |
|         |   |      |          |
|         |   | <br> |          |
|         |   | <br> |          |
|         |   | <br> | <u> </u> |
|         |   | <br> |          |
|         | 9 | <br> |          |
|         |   |      | ~        |

**0% S1** 

|   | ~ |
|---|---|
|   |   |
| 9 |   |
|   |   |
|   |   |
|   |   |
|   |   |
|   |   |
|   |   |
|   |   |
|   |   |
|   |   |

### Choose:

HARDDISK

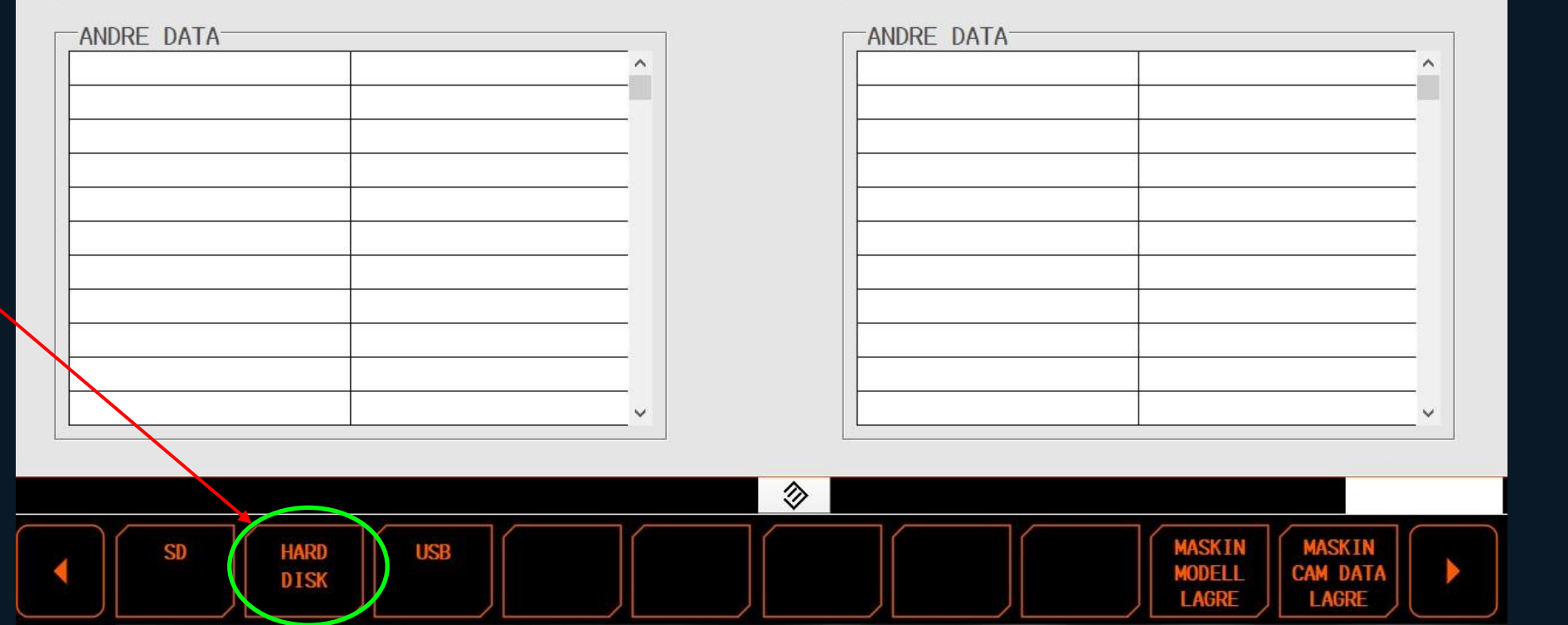

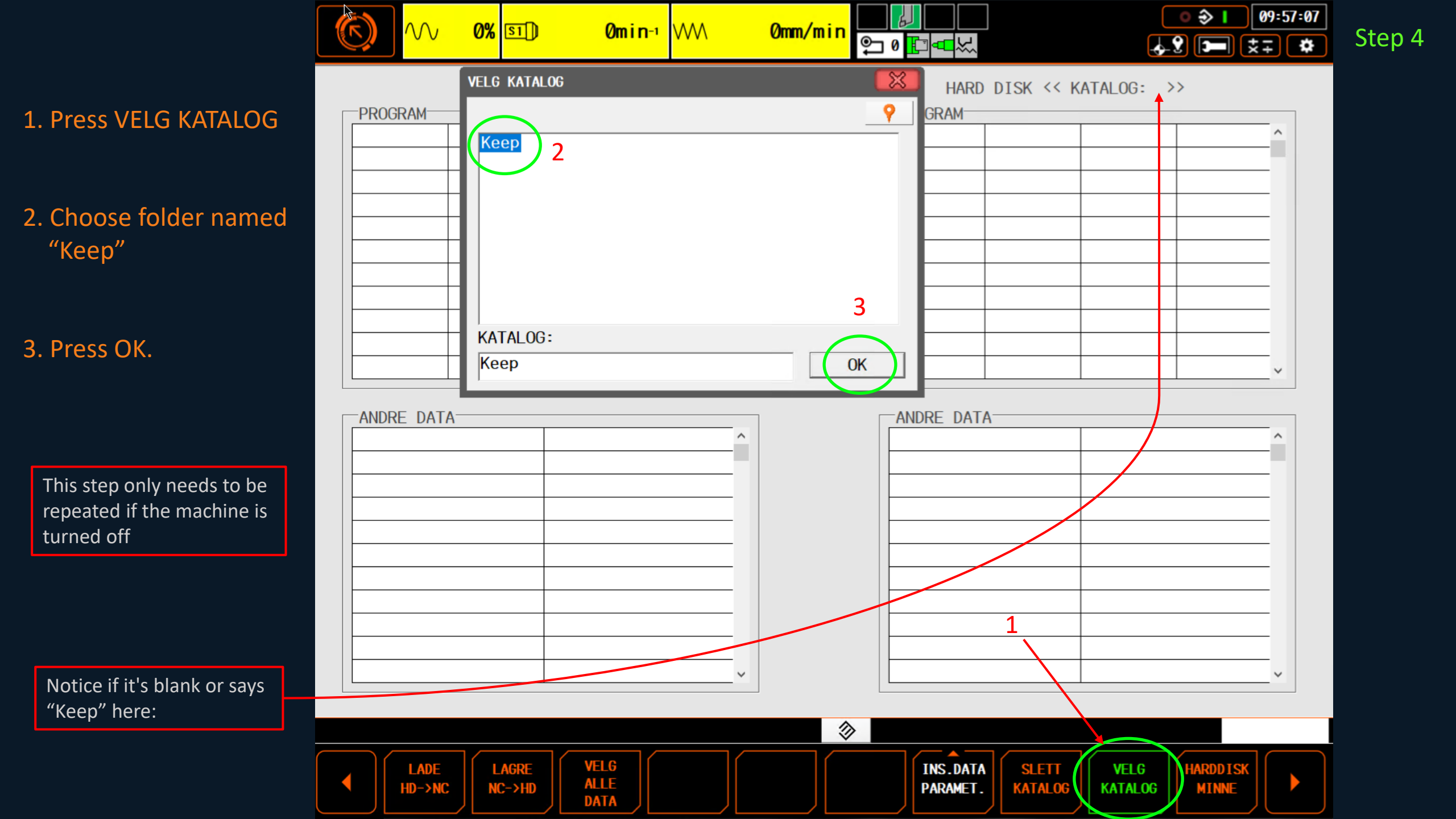

|  | $\sim$ | 0% | <u>s1</u> ] |
|--|--------|----|-------------|
|--|--------|----|-------------|

Omin-₁ WW

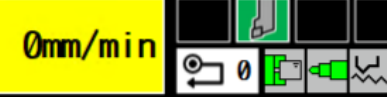

-PROGRAM-

#### o 🍣 🛛 10:05:16 **▲ ? ■ ★∓ ★** Step 5

NC

| Γ | -PROGRAM- |  |   |
|---|-----------|--|---|
|   |           |  | ^ |
|   |           |  |   |
|   |           |  |   |
|   |           |  |   |
|   |           |  |   |
|   |           |  |   |
|   |           |  |   |
|   |           |  |   |
|   |           |  |   |
|   |           |  |   |
|   |           |  | ~ |

### 1. Press VELG ALLE DATA

2. Press OK

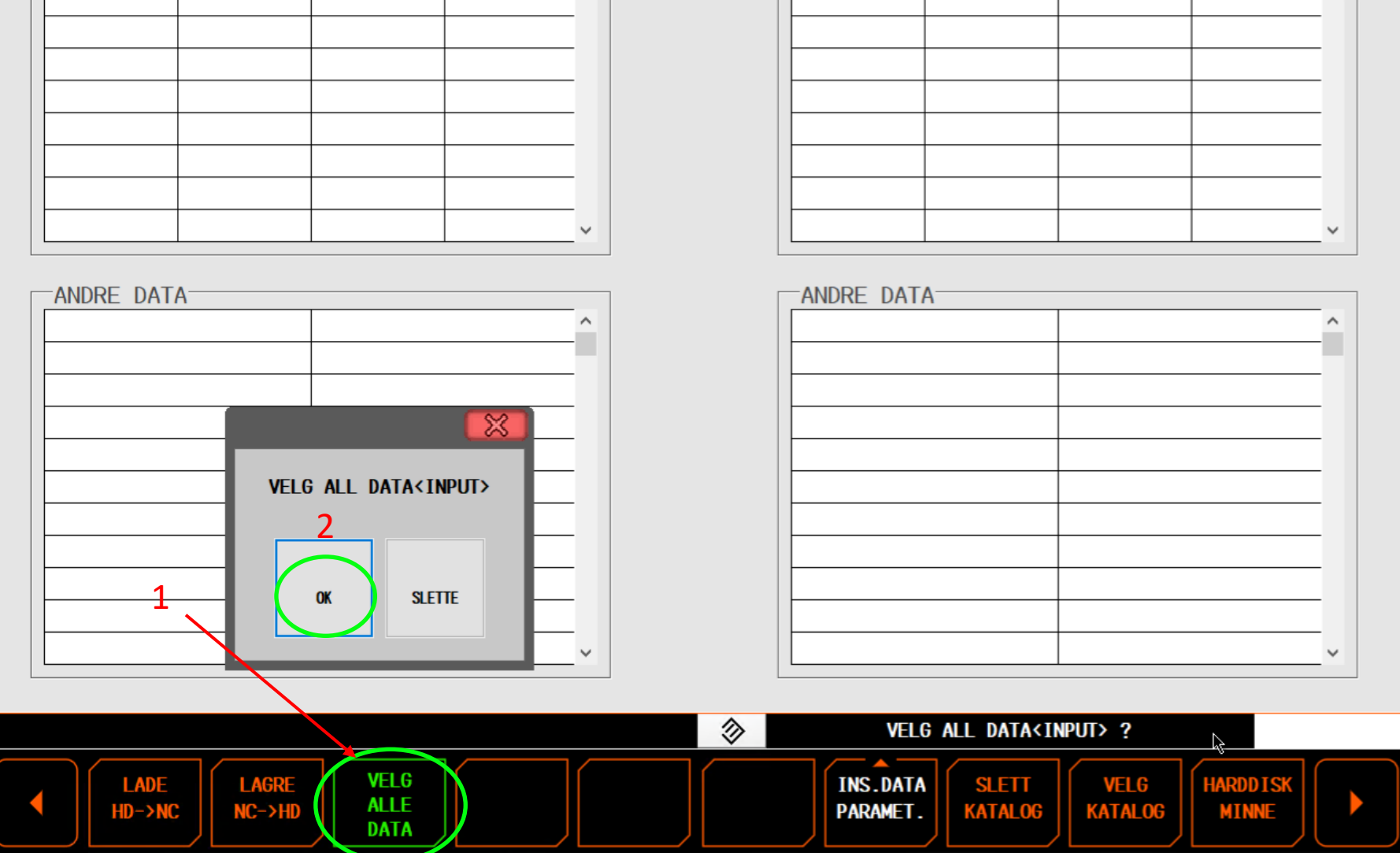

HARD DISK << KATALOG: Keep >>

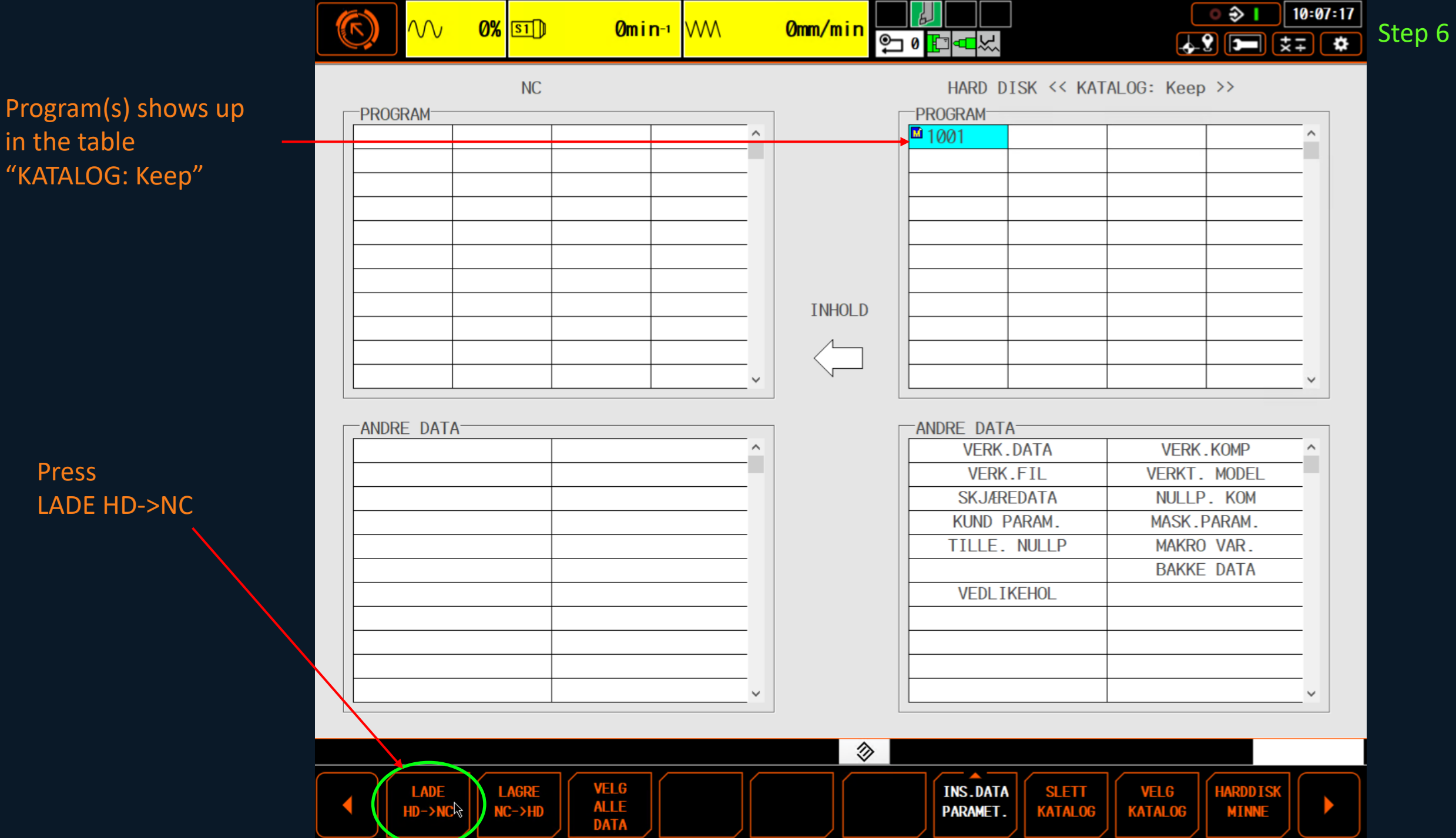

in the table "KATALOG: Keep"

> Press LADE HD->NC

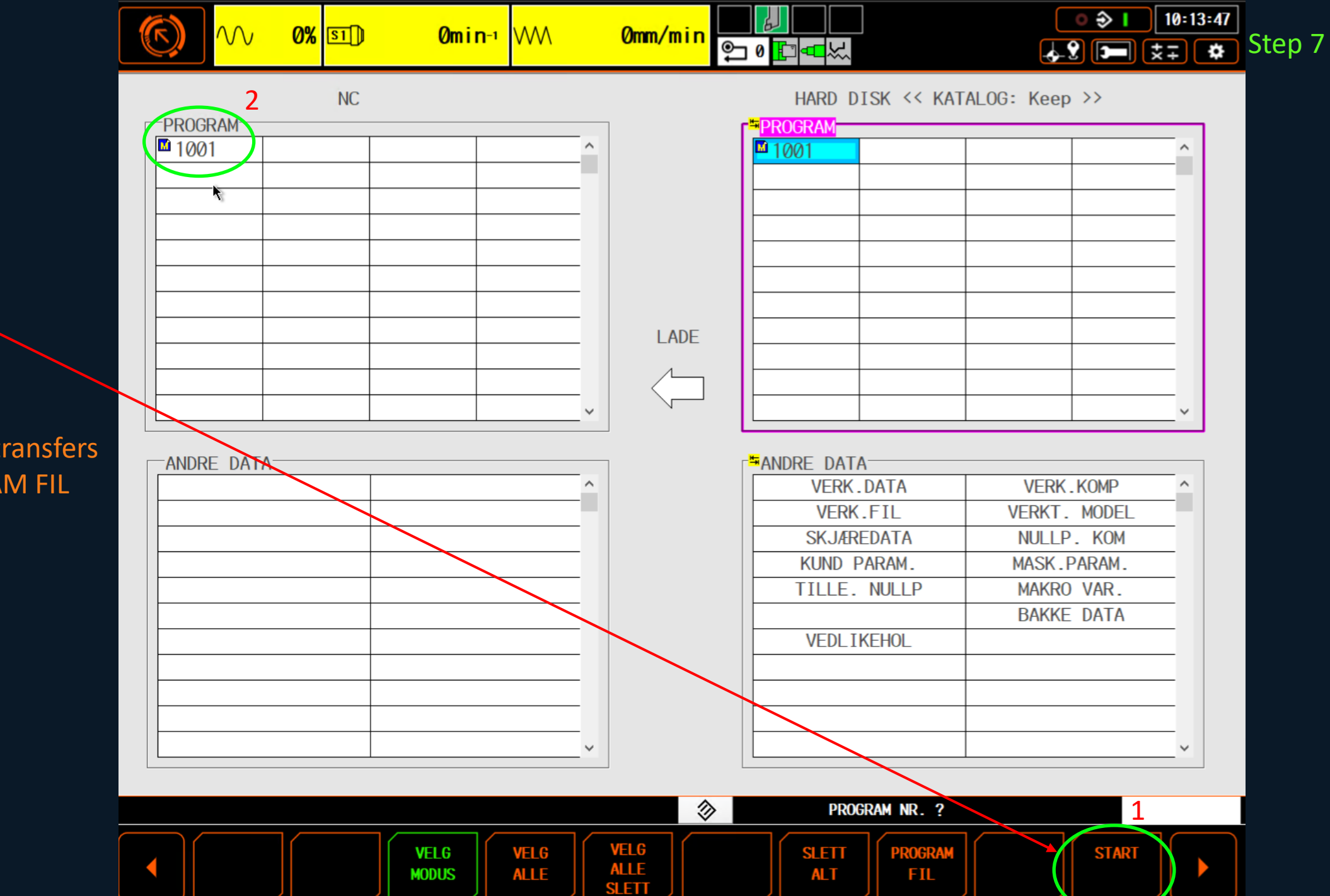

1. Press START.

2. The program(s) transfers into the PROGRAM FIL catalogue.

### Send program from Machine to Keep

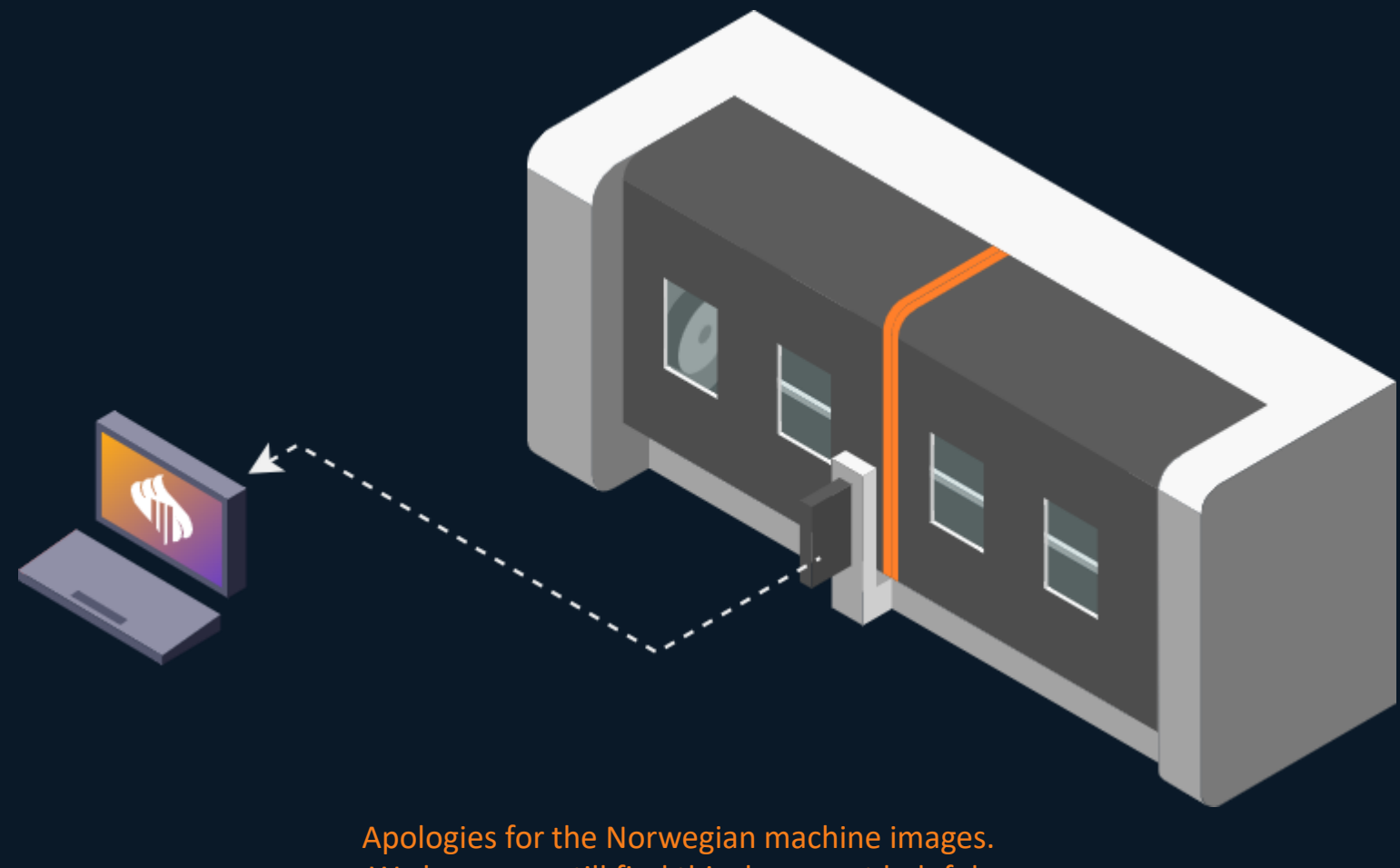

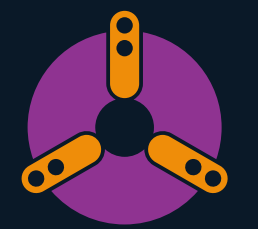

Apologies for the Norwegian machine images. We hope you still find this document helpful. Let us know if you encounter any issues.

# Procedure for Mazak's

Choose:

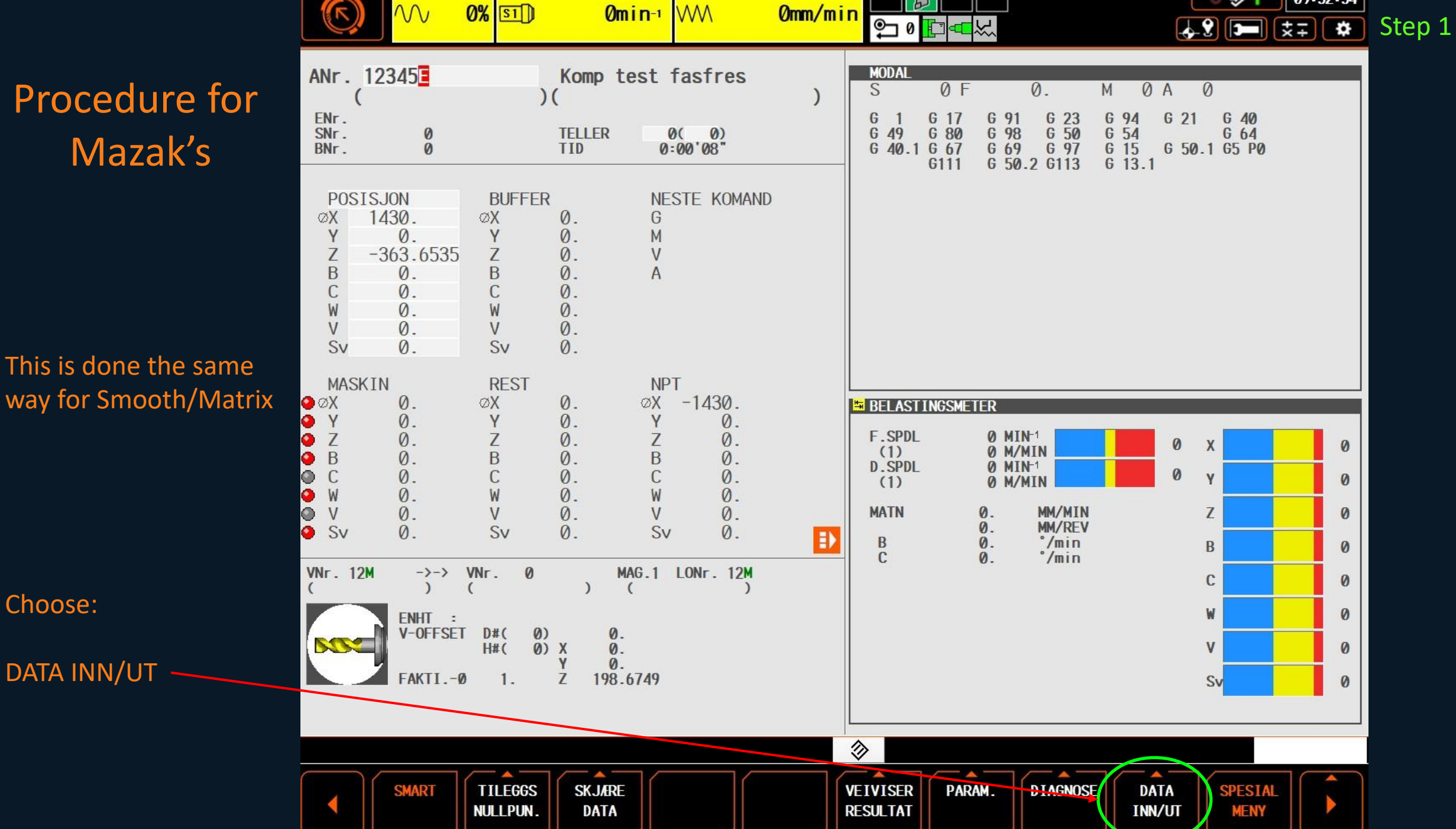

€ |

09:52:54

|  | ~~ |
|--|----|
|--|----|

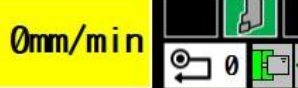

义

-PROGRAM-

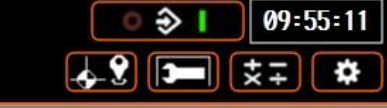

1

Step 2

| PROGRAM  | 3                                       |  |         |
|----------|-----------------------------------------|--|---------|
|          |                                         |  | ^       |
|          |                                         |  |         |
|          |                                         |  | •       |
|          |                                         |  | •       |
|          |                                         |  | 1       |
|          |                                         |  | •5      |
|          |                                         |  | •       |
| с.<br>С. | 2                                       |  |         |
|          |                                         |  |         |
|          |                                         |  | \$4<br> |
|          | ~~~~~~~~~~~~~~~~~~~~~~~~~~~~~~~~~~~~~~~ |  | ~       |

0% 51

### Choose HARDDISK

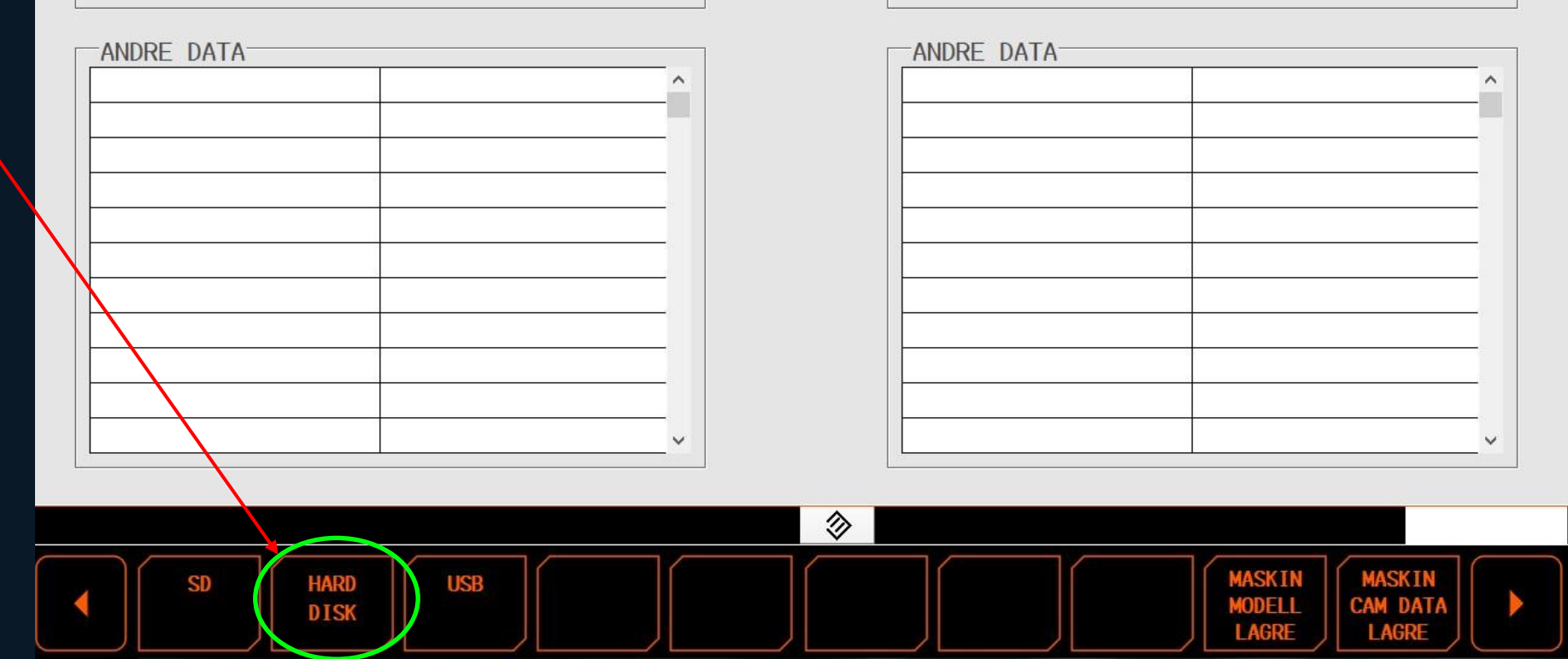

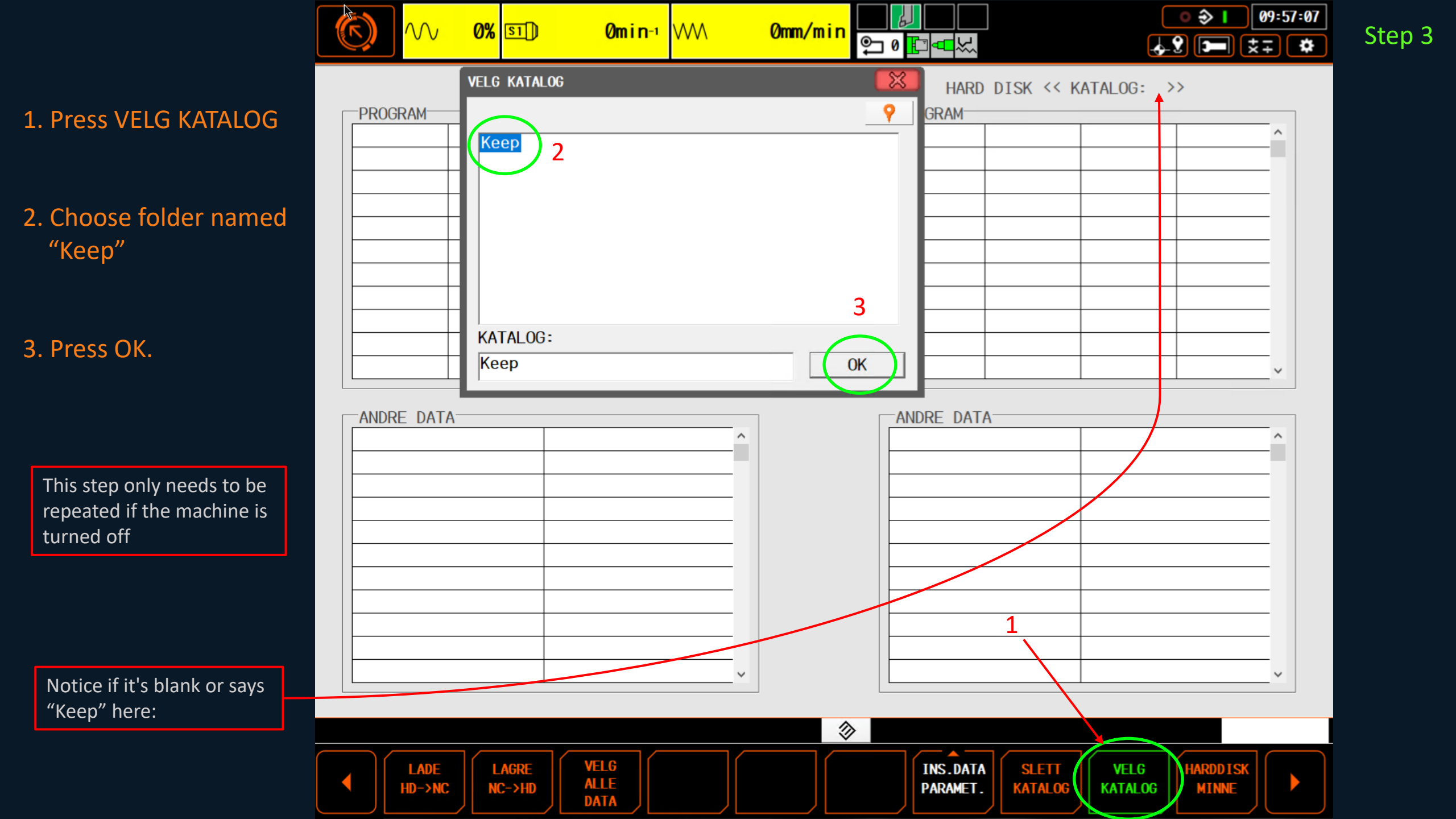

|              | <b>()</b>      | <mark>0%</mark> 🗊 🕽 | Omin₁WW                                 | 0mm/min <sub>⊜</sub> |                              |                                | 0:07:17 |
|--------------|----------------|---------------------|-----------------------------------------|----------------------|------------------------------|--------------------------------|---------|
|              |                | NC                  |                                         |                      | HARD DISK << KA              | TALOG: Keep >>                 |         |
|              | PROGRAM        |                     | · · · · · · · · · · · · · · · · · · ·   |                      | ■ 1001                       |                                | ^       |
|              |                |                     |                                         |                      |                              |                                | -       |
|              |                |                     |                                         |                      |                              |                                | -       |
|              |                |                     |                                         |                      |                              |                                | -       |
|              |                |                     |                                         |                      |                              |                                | -       |
|              |                |                     |                                         | INHULD               |                              |                                | _       |
| ess          |                |                     |                                         |                      |                              |                                | -       |
| GRE NC -> HD |                |                     |                                         |                      |                              |                                |         |
|              | ANDRE DATA-    |                     | ,                                       |                      | ANDRE DATA                   | VERK.KOMP                      | ^       |
|              |                |                     |                                         |                      | VERK.FIL                     | VERKT. MODEL                   | -       |
|              |                |                     |                                         |                      | SKJÆREDATA                   | NULLP. KOM                     | -       |
|              |                |                     |                                         |                      | KUND PARAM.                  | MASK.PARAM.                    |         |
|              |                |                     |                                         |                      | TILLE. NULLP                 | MAKRO VAR.                     |         |
|              |                |                     |                                         |                      |                              | BAKKE DATA                     | _       |
|              |                |                     |                                         |                      | VEDLIKEHOL                   |                                | -       |
|              |                |                     |                                         |                      |                              |                                | -       |
|              |                |                     |                                         |                      |                              |                                | -       |
|              |                |                     |                                         |                      |                              |                                | -       |
|              |                |                     | ``````````````````````````````````````` |                      |                              |                                |         |
|              |                |                     |                                         |                      |                              |                                |         |
|              |                |                     |                                         | (2)                  |                              |                                |         |
|              | LADE<br>HD->NC | LAGRE<br>NC->HD     | VELG<br>ALLE                            |                      | INS.DATA<br>PARAMET. KATALOG | VELG HARDDISK<br>KATALOG MINNE |         |

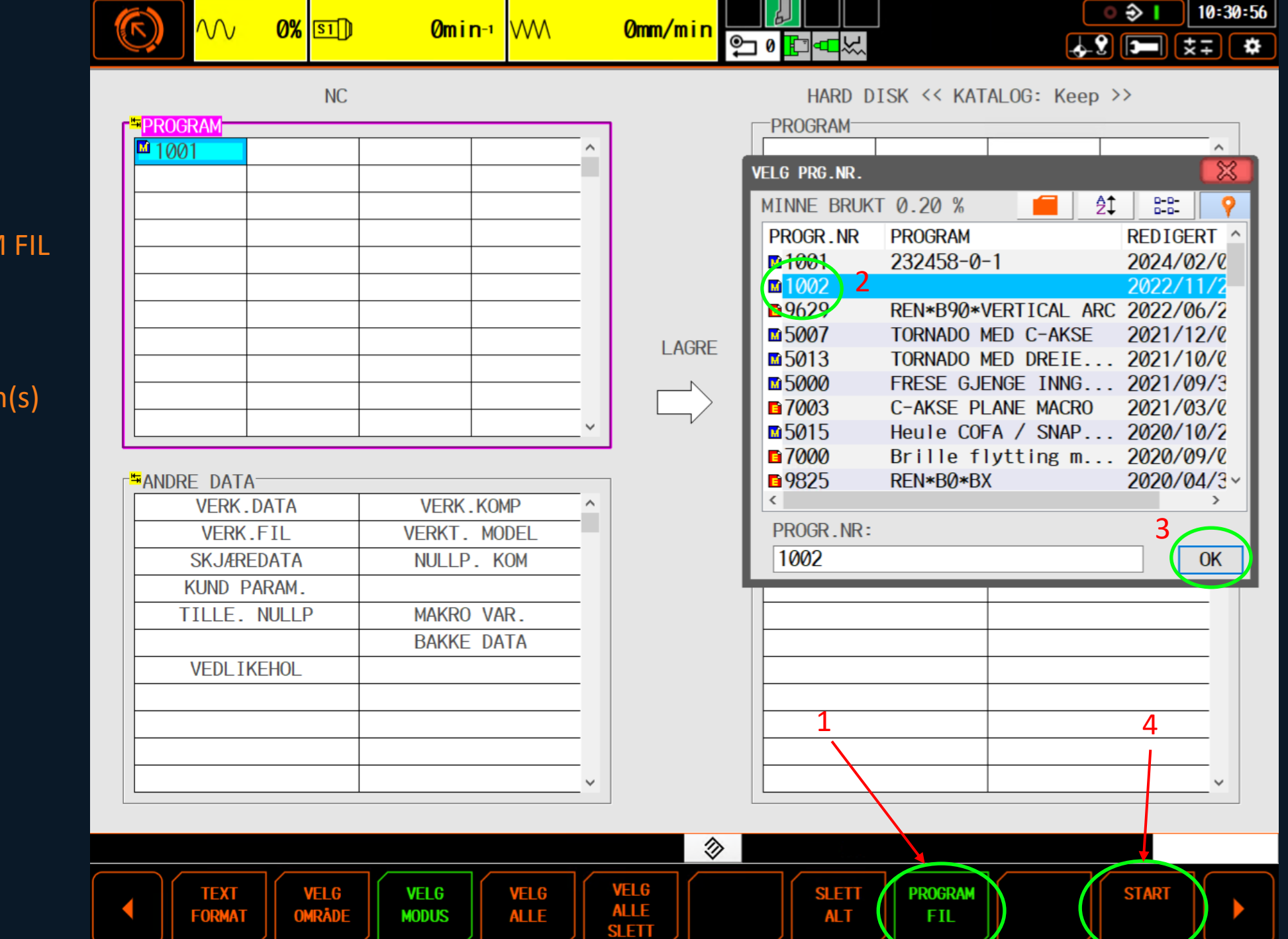

Step 5

1. Press PROGRAM FIL

2. Choose program(s)

3. Press OK

4. Press START

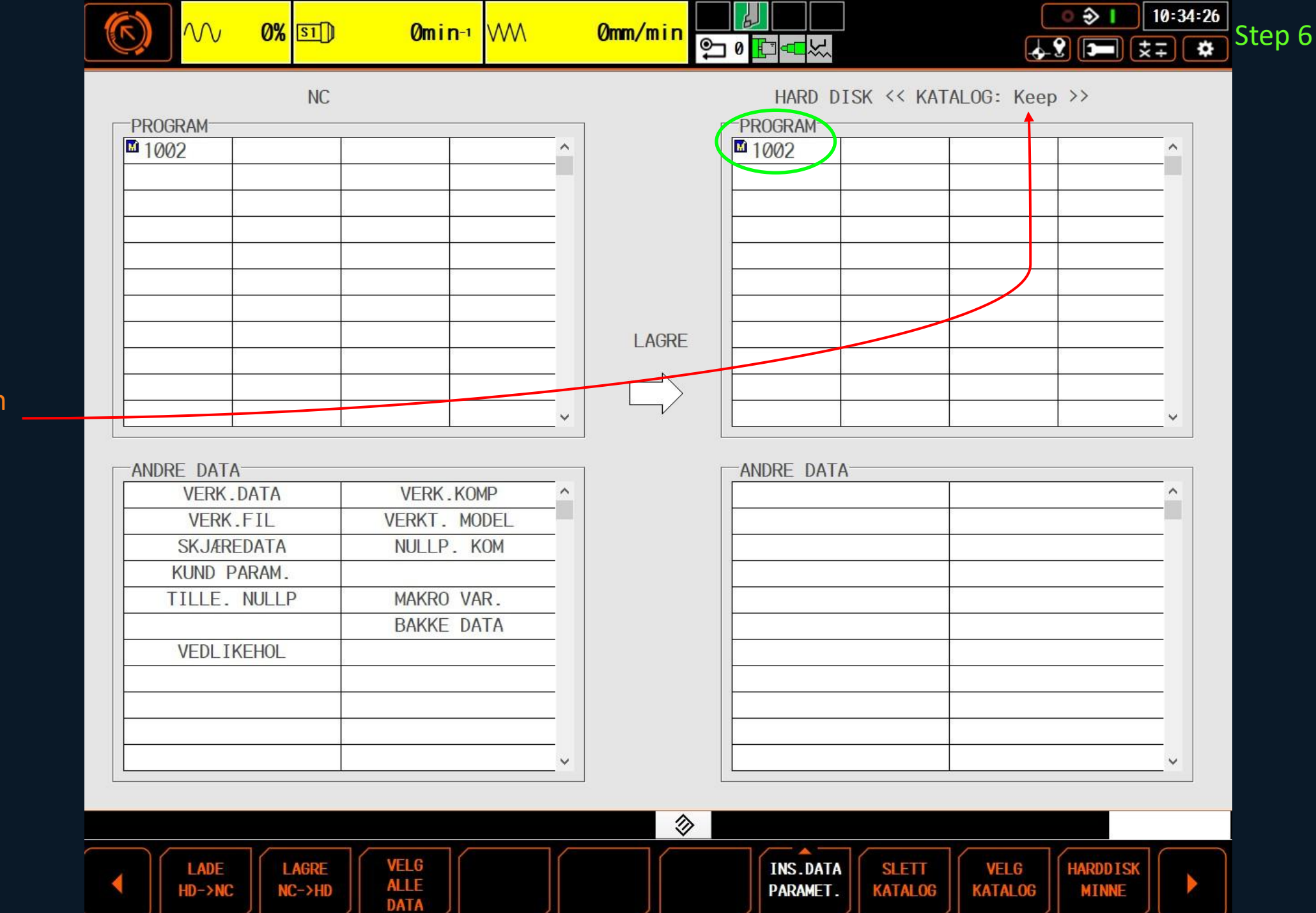

### Program(s) is now im the "Keep" folder:

### Fetch program from Machine to Keep

| Operations              | Add new     | Operation       | Files                  |            |             |            |          |          |         |          |           |           |      |            |              |            |       |                       |   |                |
|-------------------------|-------------|-----------------|------------------------|------------|-------------|------------|----------|----------|---------|----------|-----------|-----------|------|------------|--------------|------------|-------|-----------------------|---|----------------|
| <b>1</b><br>Grovkiørina | MA20 (demo) | Programs        |                        |            |             |            |          |          |         |          |           |           |      | Attac      | hments       |            |       |                       |   |                |
|                         |             | <b>I</b> 1001.P | BE 6 seconds ago       | 55 2 B     | ••• ×       |            |          |          |         |          |           |           |      | D          | rop files he | re to uplo | bad   |                       |   |                |
|                         |             | Send program to | o machine 🔿 🛛 Fetch pr | ogram fron | n machine 🗧 | - Upload p | rogram 个 |          |         |          |           |           |      | Uplo       | ad           |            |       |                       |   |                |
|                         |             | + Add tool      | + Add from default too | olkit      |             | ı          |          |          |         |          |           |           |      |            |              |            |       |                       |   |                |
|                         |             | Туре            | Sub Type               | Number     | Suffix      | Geometry   | Size     | Diameter | Grade F | Radius W | /idth Pit | tch Stick | с AP | Max Usabl. | Length       | KAPR       | Teeth | Description           |   | Actions        |
|                         |             | Turning         | Turning External       | T003       | А           | CNMG       | 16       |          |         | 1.2      |           |           |      |            | 245          | 93         |       |                       | Î | †o             |
|                         |             | Turning         | Turning External       | T007       | С           | DNMG       | 15       |          |         | 0.8      |           |           |      |            | 245          | 93         |       |                       | Î | †o             |
|                         |             | Threading       | Thread Turning Exter   | T006       | G           |            | 27       |          |         |          | 6.3       | 35        |      |            | 145          |            |       | 1 dgr underlagsplate. | Î | to             |
|                         |             | Turning         | Turning Internal       | T080       | А           | DCMT       | 11       | 63       |         | 0.8      |           |           | 500  |            |              | 93         |       |                       | Î | to             |
|                         |             | Threading       | Thread Turning Exter   | T014       | G           |            | 16       |          |         |          | 3         |           |      |            | 200          |            |       |                       | Î | †o             |
|                         |             | Milling         | Insert Mill            | T025       | А           | hhh        | 11       | 32       |         | 0.8      |           |           | 35   |            | 150          | 90         | 5     |                       | Î | †o             |
|                         |             | Milling         | Insert Mill            | T025       | А           |            | 11       | 32       |         | 0.8      |           |           | 35   |            | 150          | 90         | 5     |                       | Î | †o             |
|                         |             | Holemaking      | Solid Drill            | T026       | S           |            |          | 5        |         |          |           |           | 35   |            | 200          | 140        |       |                       | Î | †o             |
|                         |             | Milling         | Chamfer Mill           | T027       | v           |            |          | 12       |         |          |           |           | 50   |            | 250          | 45         | 2     |                       | Î | †o             |
|                         |             | Grooving        | Grooving Axial         | T015       | S           |            |          |          |         | 2        | 4         |           |      |            | 25           |            |       | Fullradie stikkstål   | Î | †o             |
|                         |             | Milling         | Solid End Mill         | T009       |             |            |          |          |         |          |           |           |      |            |              |            |       |                       | Î | ō              |
|                         |             | Milling         | Solid End Mill         | T010       | А           |            |          | 25       |         | 0.8      |           |           |      | 10         | 5 250        |            | 5     |                       | Î | ō              |
|                         |             |                 |                        |            |             |            |          |          |         |          |           |           |      |            |              |            |       |                       |   | Total Rows: 12 |